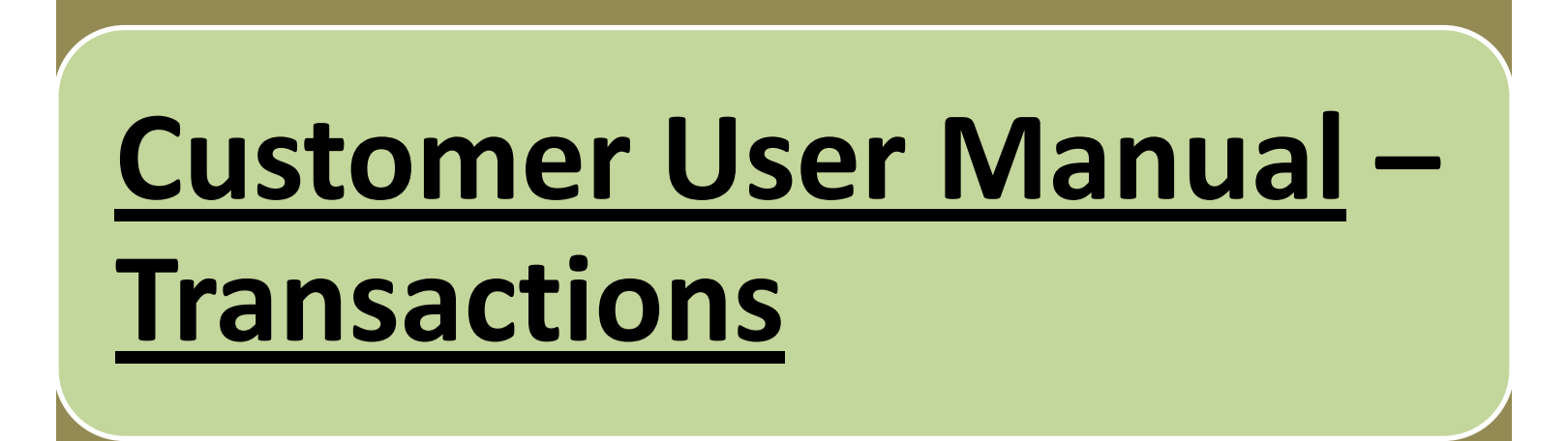

# On sign in to Appline Business, following screen will appear which is called "Home Screen".

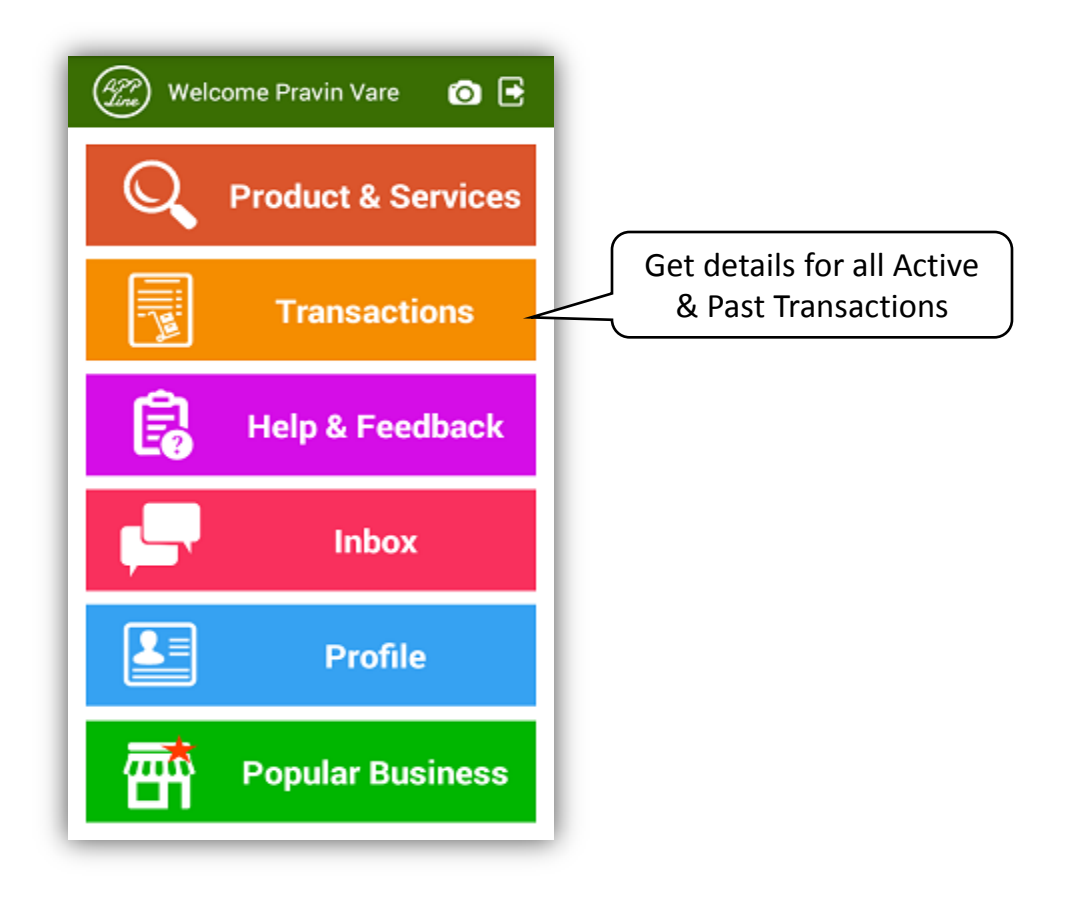

## On clicking Transactions on Home Screen, following screen will appear.

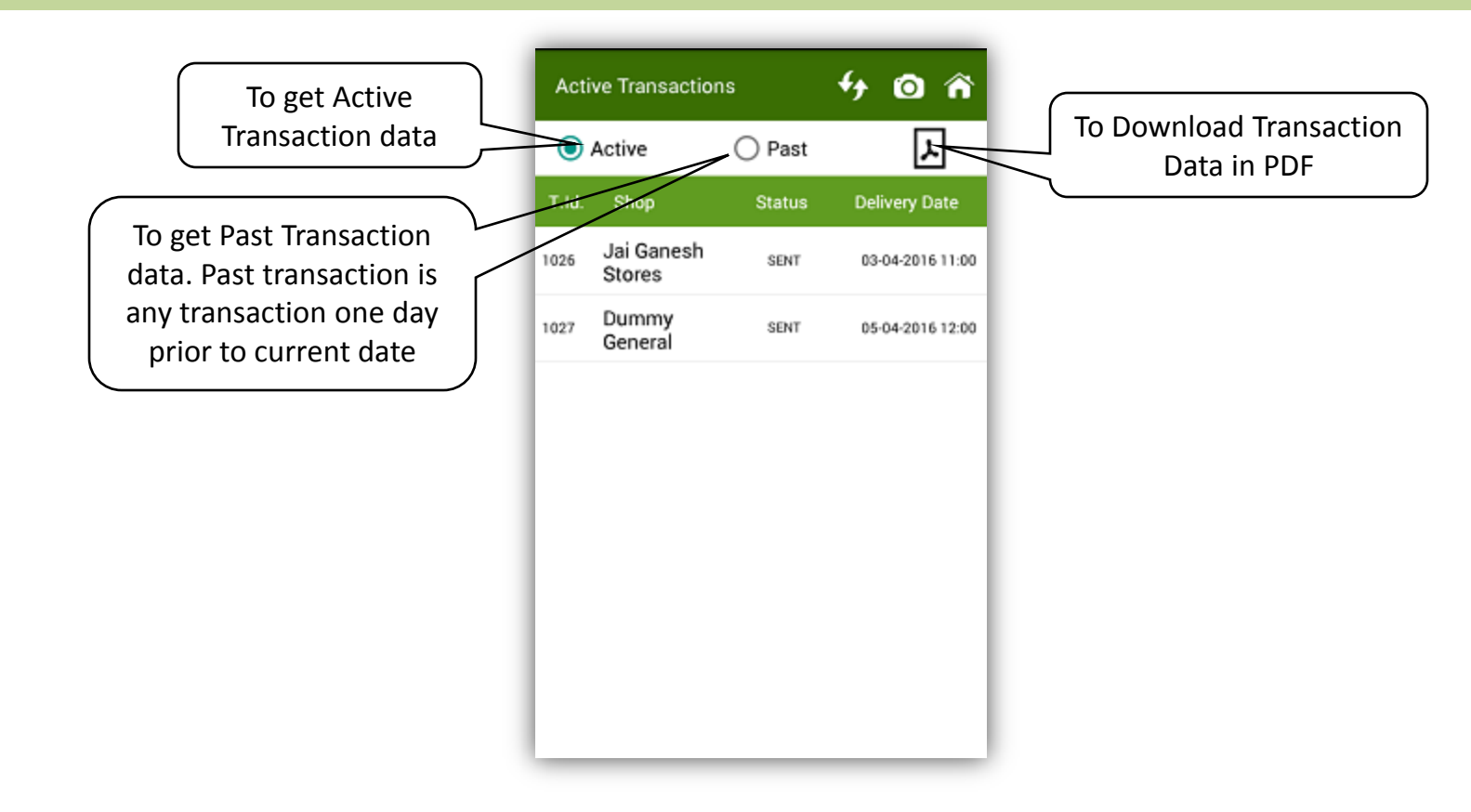

#### In both Active & Past Transactions you will get following types of Transaction Status -

- 1. Draft When the order is saved, it is shown as Draft.
- 2. Sent When the order is sent to vendor, it is shown as Sent.
- 3. Confirm When the sent order is confirmed by vendor, it is shown as Confirmed.
- 4. Cancel led When the sent order is cancelled by vendor, it is shown as Cancelled.
- 5. Modified When the sent order is modified & sent back by vendor, it is shown as Modified.

### Draft Order screen

In this screen you can edit the cart, add products to the cart, edit the date and time and send the order.

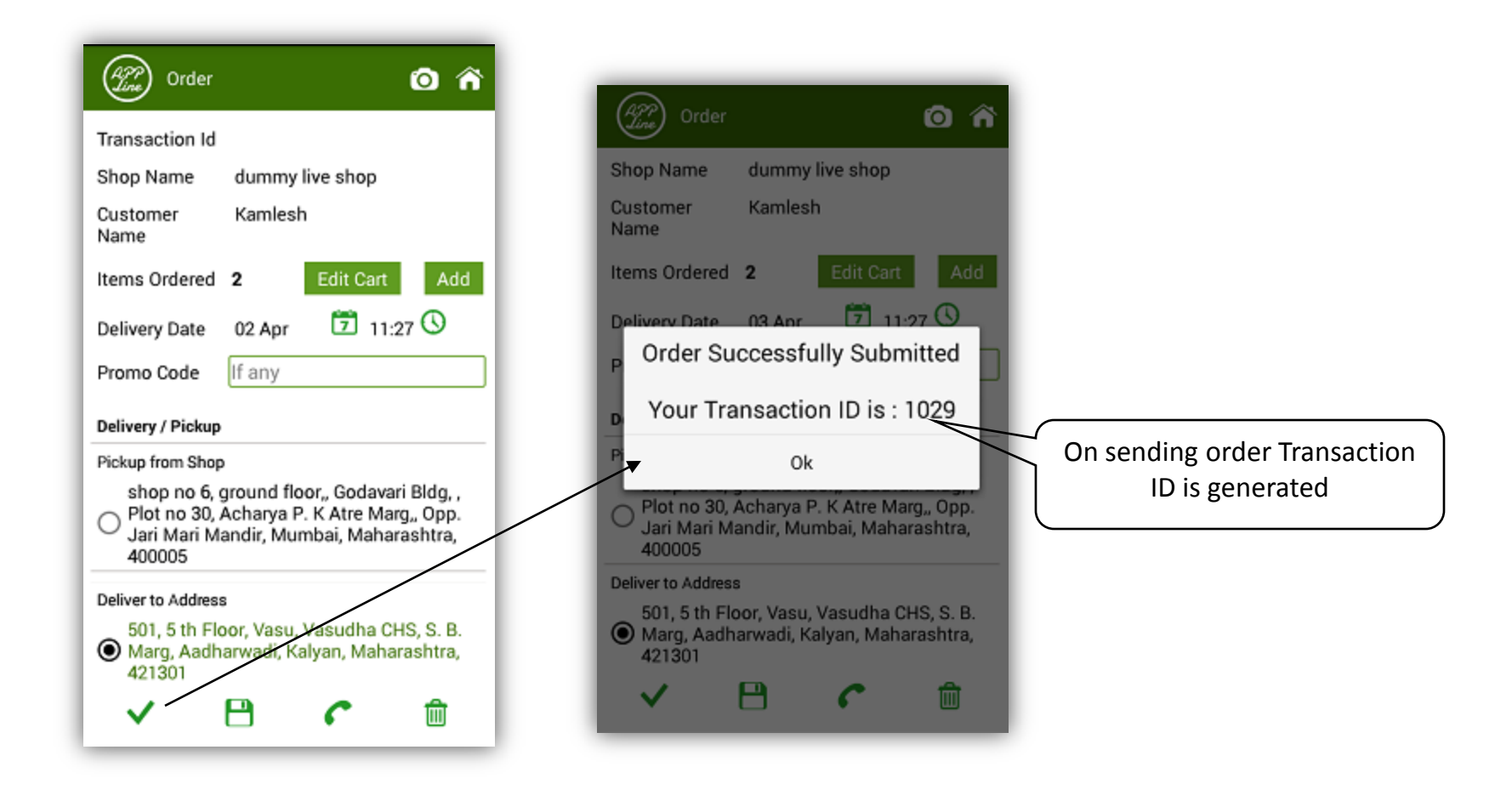

### **Modified Order Screen**

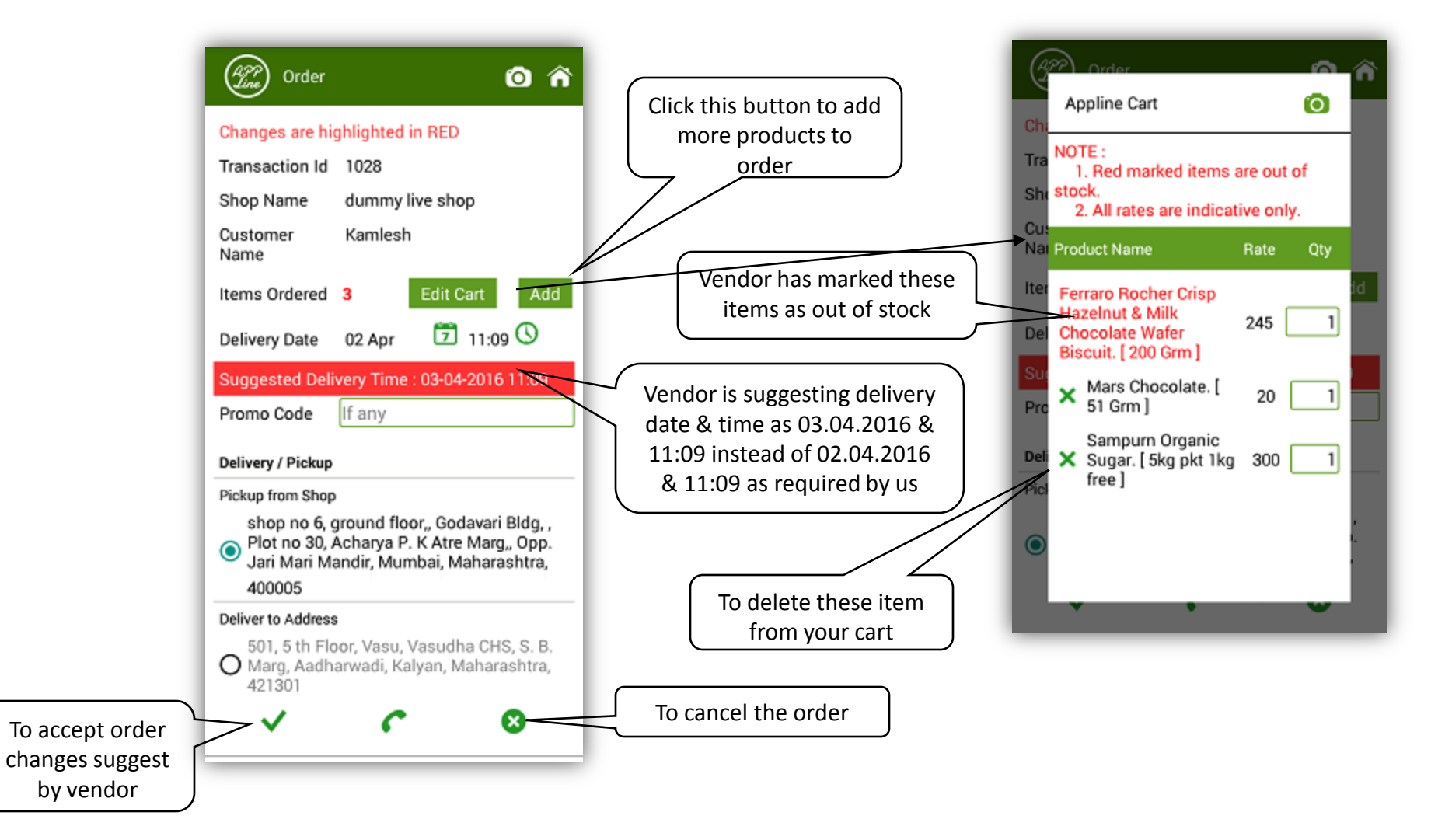